## How to Process FedEx Ground Canada Orders

**Channel Gate Portal User** 

# CHANNEL GATE

| Third Party Account Number | Reach out to Support@channelgate.io    |
|----------------------------|----------------------------------------|
| Declared Value             | No Declared Value                      |
| Dimensions and Weight      | Shipping Carton Dimensions and Weights |
| Service Type               | FedEx Ground                           |
| Your Reference #           | SKU#                                   |
| P.O. #                     | VRC121-XXXXXXXX                        |

Note that failure to utilize details above which results to extra charges to be incurred will be requested back from the vendor via credit memo.

#### 1 EDI Enabled

ISA\*00\* \*00\* \*12\*6046789141 \*12\*7817942257 \*191009\*1550\*U\*00401\*000081560\*1\*P\*!~ GS\*PO\*6046789141\*7817942257\*20191009\*1550\*81560\*X\*004010~ ST\*850\*0001~ BEG\*00\*DS\*VRC121-18717407\*\*20191009~ → ORDER ID DTM\*004\*20191009~ TD5\*\*\*FEDEX\*\*GROUND SHIPPING<sup>~</sup> → CARRIER AND SHIP METHOD N1\*BT\*CYMAX STORES INC.~ N2\*ATTN: ACCOUNTS PAYABLE~ N3\*4170 STILL CREEK DRIVE\*SUITE #310~ N4\*VANCOUVER\*BC\*V5C 6C6\*CA~ N1\*ST\* JOHN SMITH<sup>~</sup> → CONSIGNEE NAME N3\*1234 EVERETT CT $\sim \rightarrow$  CONSIGNEE ADDRESS N4\*BURNABY\*BC\*V3N1A8\*CA~ → CONSIGNEE ADDRESS REF\*ZZ\*VRC121-18717407~ PER\*IC\* JOHN SMITH\*TE\*7002711514~ → CONSIGNEE PHONE NUMBER PO1\*1\*1\*EA\*231\*\*VP\*158-21003 \*BP\*158-21003 ~ → SKU OF ITEM ORDERED PID\*F\*\*\*\*BRAND1 KING SIZE WALNUT 3-DRAWER STORAGE BED FRAME<sup>~</sup> → ITEM ORDERED  $PO4^{**}$ <sup>1</sup>\*EA~  $\rightarrow$  QUANTITY OF THE ITEM ORDERED CTT\*1\*1~ AMT\*TT\*231~ SE\*19\*0001~ GE\*1\*81560~ IEA\*1\*000081560~

#### 2 Non-EDI Enabled

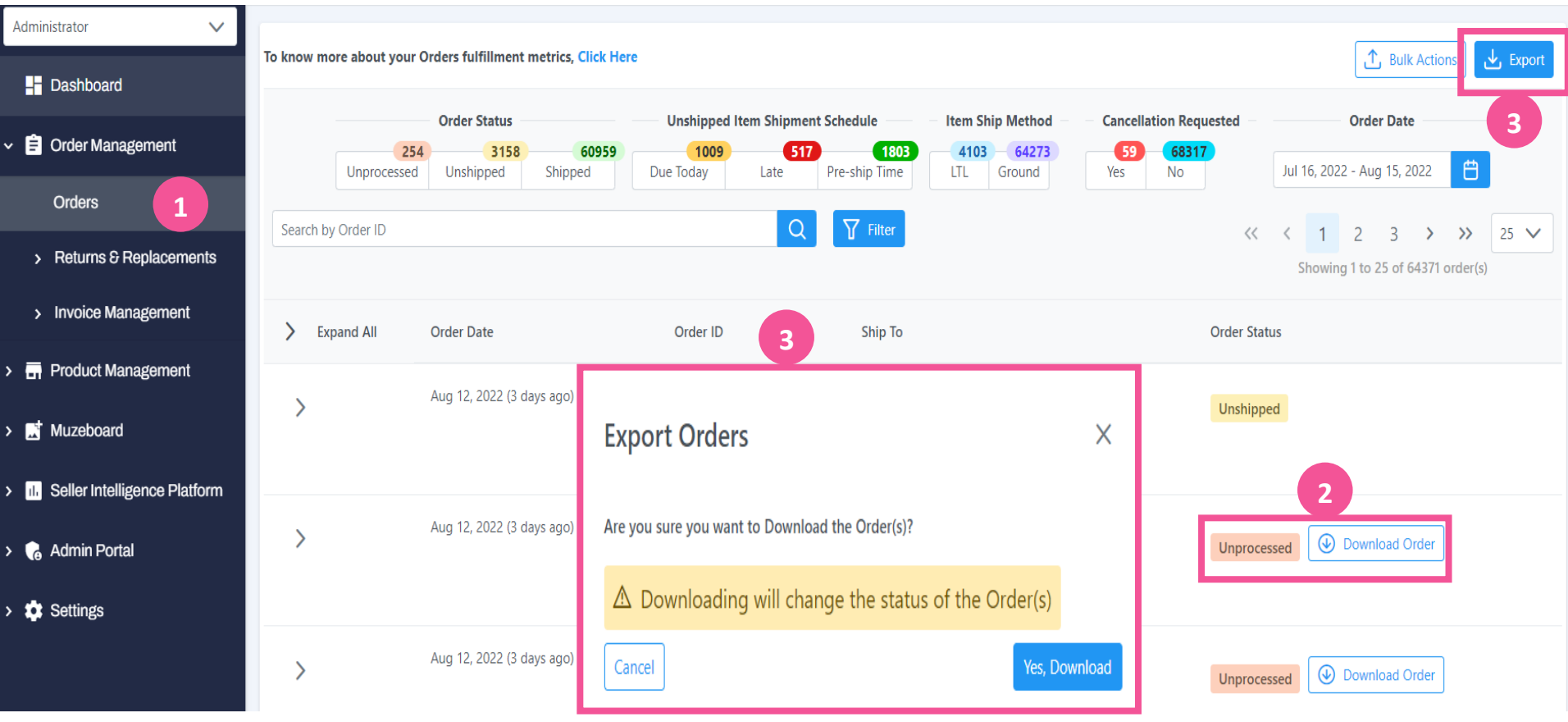

- 1. Log into your Channel Gate Portal's Order Management Section then find orders that are in Unprocessed Status then click DOWNLOAD ORDER.
- 2. Can bulk export by Selecting **EXPORT** from the top right side of the page to pull your list of orders.
- 3. This dialog box will appear then click YES, DOWNLOAD.
- 4. The order details will be listed on the Excel document. Note the necessary details for printing any internal label or packing slip -- order id, SKU, qty,

ship method, carrier, consignee name, address.

|   | A               | в                     | с            | D    | E                                            |       | F | G                      | н          | 1       | 1           | к                             | L        | M        | N        | 0    | Р     | Q     | R       |
|---|-----------------|-----------------------|--------------|------|----------------------------------------------|-------|---|------------------------|------------|---------|-------------|-------------------------------|----------|----------|----------|------|-------|-------|---------|
| 1 | Order ID        | Order Date            | ✓ Sku        | Cost | Product Title                                | 👻 Qty | v | Expected Shipping Date | Shipmethod | Carrier | CompanyName | <ul> <li>FirstName</li> </ul> | LastName | Address1 | Address2 | City | ✓ Zip | State | Country |
| 2 | VRC121-20842945 | 12/16/2020 8:37:10 AM | 1707-BL-SOFA | 50   | 0 Faux Leather Living Room Loveseat in Black | 1     |   | 12/29/2020 12:00:00 AM | Ground     | FedEx   |             |                               |          |          |          |      |       |       |         |
| 3 |                 |                       |              |      |                                              |       |   |                        |            |         |             | -                             |          |          |          |      |       |       |         |
| 4 |                 |                       |              |      |                                              |       |   |                        |            |         |             |                               |          |          |          |      |       |       |         |
|   |                 |                       |              |      |                                              |       |   |                        |            |         |             |                               |          |          |          |      |       |       |         |

If you are not an experienced shipper through FedEx Ground within Canada, please ensure you have an account and follow the steps below:

\* Note that, Vendors are responsible for Pick Up Fees Charges. \*

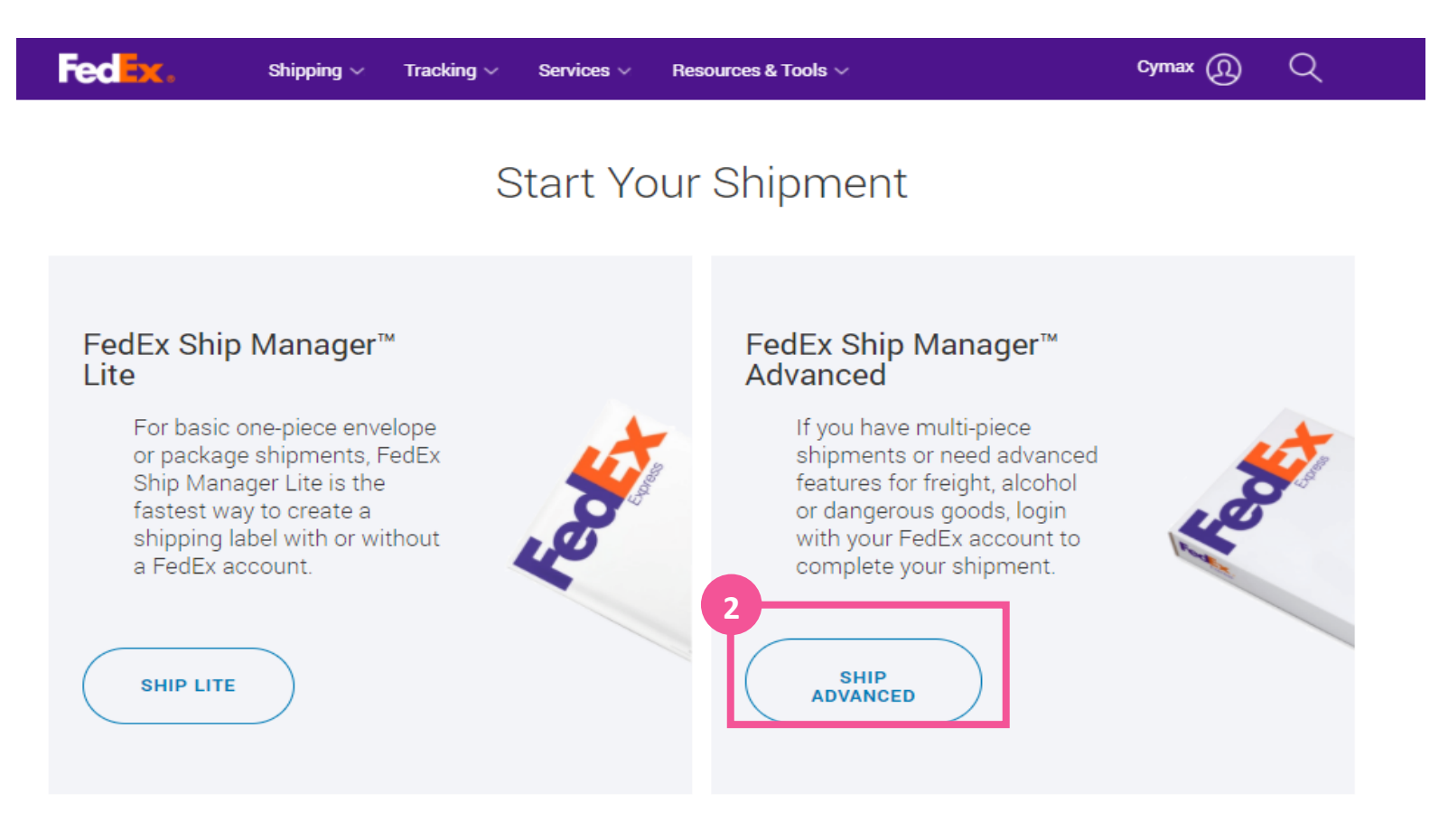

- 1. Log into your FedEx account.
- 2. Click Ship Advanced.

 Enter the following details as listed in the order information from the EDI feed or the order details from the vendor portal as shown in step 1D. This includes the Customer's full name, or Business name, Address, Phone Number, and Address Type (Residential or Business)

| 2. To                                                                                                    | ⊘ <u>Help</u> ⊟ <u>Hide</u>                                      |  |  |  |  |  |  |  |
|----------------------------------------------------------------------------------------------------|------------------------------------------------------------------|--|--|--|--|--|--|--|
| * Country/Territory                                                                                                    | United States                                                    |  |  |  |  |  |  |  |
| Company                                                                                                    | Select or enter                                                  |  |  |  |  |  |  |  |
| * Contact name                                                                                                    | <b></b>                                                          |  |  |  |  |  |  |  |
| * Address 1                                                                                                    |                                                                  |  |  |  |  |  |  |  |
| Address 2                                                                                                    |                                                                  |  |  |  |  |  |  |  |
| *ZIP                                                                                                    |                                                                  |  |  |  |  |  |  |  |
| * City                                                                                                    |                                                                  |  |  |  |  |  |  |  |
| * State                                                                                                    | California 🗸                                                     |  |  |  |  |  |  |  |
| * Phone no.                                                                                                    | ext.                                                             |  |  |  |  |  |  |  |
| Perform detailed add                                                                                                    | dress check                                                      |  |  |  |  |  |  |  |
| <ol> <li>Alert:</li> </ol>                                                                                                    |                                                                  |  |  |  |  |  |  |  |
| Safety Reminder                                                                                                    | Safety Reminder                                                  |  |  |  |  |  |  |  |
| FedEx Shippers:                                                                                                    |                                                                  |  |  |  |  |  |  |  |
| To support distancing as recommended by the WHO we<br>request customers that require a Residential pickup explore<br>dropping off at a FedEx designated/support location. If a<br>Residential pickup is required, please leave package(s)<br>outside the door where possible for pickup. Please update<br>location of packages with comments, e.g. left outside. |                                                                  |  |  |  |  |  |  |  |
| Before finalizing you<br>recipient that they a                                                                                                    | ur shipment, please confirm with your<br>re 'OPEN' for business. |  |  |  |  |  |  |  |
|                                                                                                    | ✓ This is a residential address ⑦                                |  |  |  |  |  |  |  |
|                                                                                                    | □ Save new recipient in address book                             |  |  |  |  |  |  |  |

 Enter the Package & Shipment Details such as the Ship Date, Number of Packages, Package Weight, Declared Value (list \$0), Service Type (pick FedEx Ground), Package type (pick Packaging), Dimensions of each box being shipped.

| 3. Package & Sl      | nipment Details                        | ⑦ Help □ Hide |
|----------------------|----------------------------------------|---------------|
| * Ship date          | 02/06/2021                             | ]             |
| * Number of packages | 1 💙                                    |               |
| * Pricing option ②   | FedEx Standard Rate<br>OFedEx One Rate |               |
| * Weight 🕗           | 20 Ibs                                 |               |
| Declared Value       | 0 U.S. Dollars                         |               |
| * Service type       | FedEx Ground                           | ~             |
| * Package type       | Your Packaging                         | ~             |
| Dimensions           | 15 15 18                               | in            |
|                      | Save dimensions pro                    | file          |
|                      | Include a return labe                  | 0             |
|                      |                                        |               |

 Enter the Billing Details: Bill Transportation To: Third Party, Account # xxxxxxxx, Your reference # would be the SKU# of the carton being shipped and lately, Order Number under the PO No. field (take note of the exact format VRC121-XXXXXX)

| 4. Billing Details                 | © <u>Help</u> ⊟ <u>Hide</u>    |
|------------------------------------|--------------------------------|
| * Bill transportation to           | Third party 💙                  |
| * Account no.                      | i                              |
| () Alert: Please real information. | member to enter your reference |
| Your reference                     | F8940-Navy Blue-Daybed         |
| More reference fiel                | ds                             |
| PO no.                             | VRC121-21117693                |
| Invoice no.                        |                                |
| Department no.                     |                                |

6. Enter Pickup/Drop-off Details: Pick "Use an already scheduled pick up at my location"

| 5. Pickup/Drop-off                           | ⑦ Help □ Hide |
|----------------------------------------------|---------------|
| O Schedule a pickup                          |               |
| O Drop off package at a FedEx location       |               |
| O Use an already scheduled pickup at my loca | tion          |

7. Once completed, click "SHIP" located in the bottom right of the page then you will be able to see and Print the label. Should you have made a mistake in creating the label, you may click "Cancel Shipment"

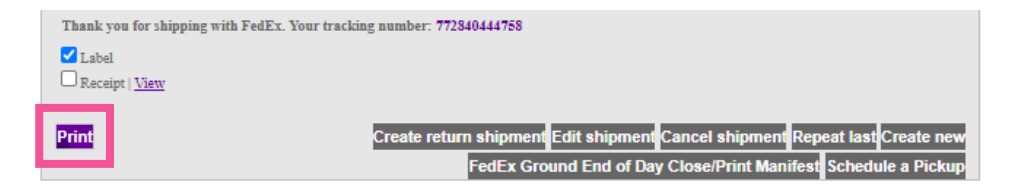

TRK

7728 4044 4758

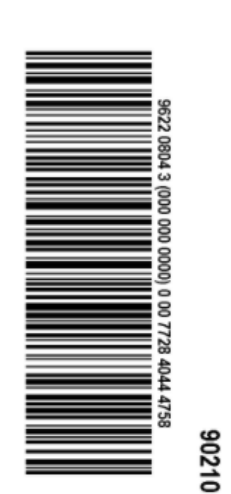

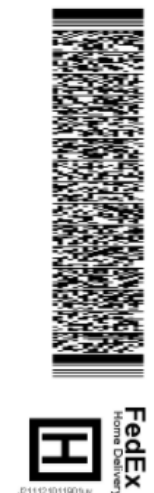

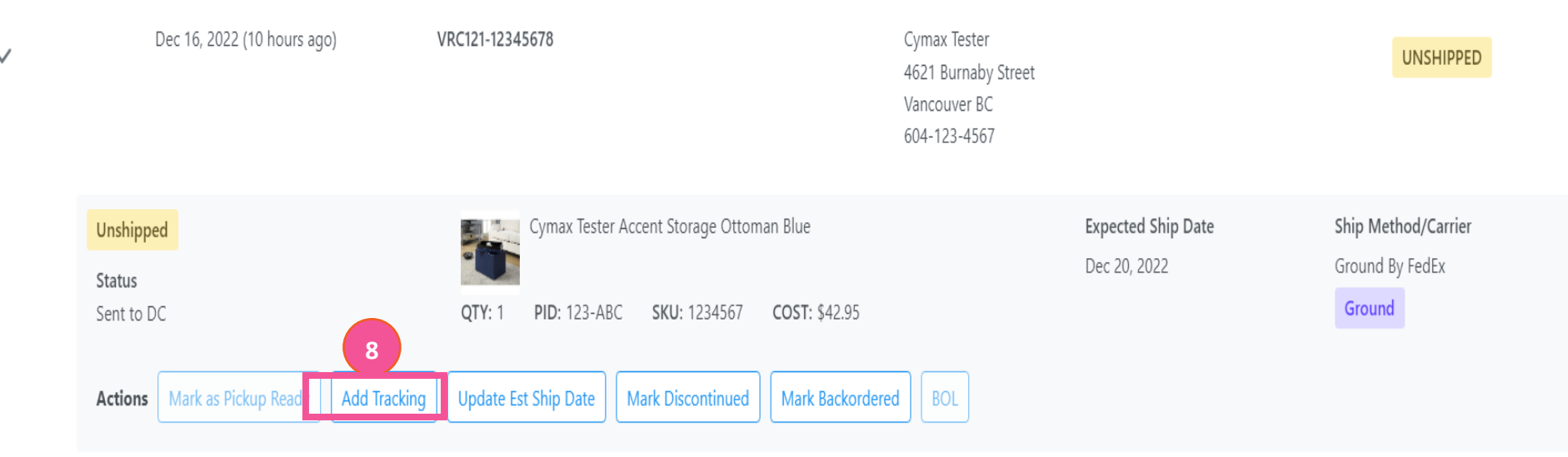

- If you are on EDI and not sending 856s, please make sure to update the tracking #'s of shipped orders in Channel Gate. For EDI users sending 856, no action is required for tracking# updates in Channel Gate
- 9. Go to the UNSHIPPED (a) section, select +Add Tracking(b) then enter the tracking number(d) and pick the carrier(c) used to ship the order as shown below. Please note that if you can't locate the order number of an item you recently shipped in the ALL UNSHIPED ORDERS section, this may mean that the tracking numbers were automatically updated (granted that you've entered the proper order ID in the reference fields indicated).

| Add Tracking                                     |        | ×      |   |
|--------------------------------------------------|--------|--------|---|
| Order ID: VRC121-23968621                        |        |        | 9 |
| Select a Carrier and Add the tracking number(s): |        |        |   |
| Select Carrier                                   |        | $\sim$ | L |
| Tracking Number                                  |        | 団      |   |
| + Add                                            |        |        | 1 |
|                                                  | Submit | Cancel |   |

### Contact Us

| E-mail address          | Issues                                                                                                    | Can this be done on<br>Vendor Portal? | Escalation if no reply                                   |
|-------------------------|----------------------------------------------------------------------------------------------------|---------------------------------------|----------------------------------------------------------|
| Cancellations@cymax.com | <ul> <li>If you need to notify us of a Cancellation due to a discontinued item or other reason.</li> <li>If you need to respond to a Cancellation request and unable to complete it via Vendor Portal</li> </ul>                                                                               | YES                                   | <u>Claire.d@cymax.com</u><br>CC <u>Dalia.a@cymax.com</u> |
| Orders@cymax.com        | This inbox is dedicated to orders processing related questions:<br>Confirm address, color, quantity, confirm if order duplicated or no,<br>wrong SKU or wrong cost                                                                                                    | YES                                   | <u>Claire.d@cymax.com</u><br>CC <u>Dalia.a@cymax.com</u> |
| Tracking@cymax.com      | If an order is not shipping on time and you need to add a Backorder or<br>new Estimated shipping date. Or in case you need to update us with<br>tracking.                                                                                                    | YES                                   | <u>Claire.d@cymax.com</u><br>CC <u>Dalia.a@cymax.com</u> |
| Shipping@cymax.com      | <ul> <li>If you have the order ready to ship but you need a BOL or the carrier is not showing up for pickups.</li> <li>If a carrier change is needed. Ex: Item too big to go FedEx.</li> <li>You marked the order ready for pickup on the Vendor Portal but the BOL was never sent.</li> </ul> | DEPENDS                               | <u>muzaffer.b@cymax.com</u><br>CC. meggie.h@cymax.com    |
| Creditmemos@cymax.com   | Credit Memos                                                                                                    | YES                                   |                                                          |
| Returns@cymax.com       | Anything Replacements or Returns related. Or if you need help processing a request on the Vendor Portal                                                                                                    | YES                                   | <u>Jose.l@cymax</u><br>CC <u>Dalia@cymax.com</u>         |

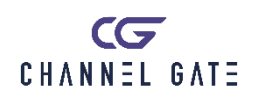